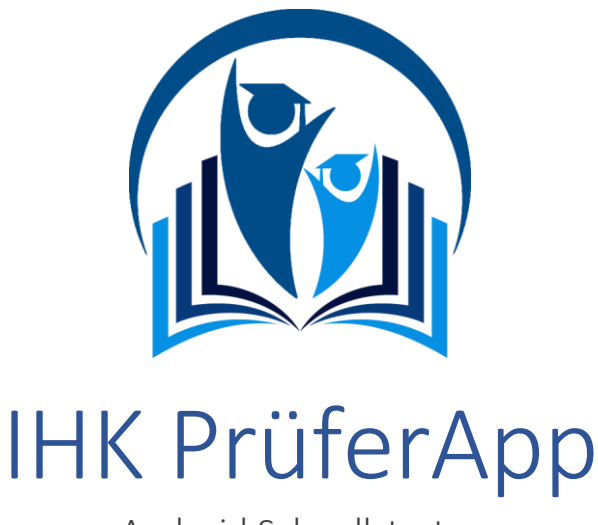

Android Schnellstarter

Die IHK PrüferApp der IHK-Gfl ist die moderne Möglichkeit für Sie als IHK-Prüfer, Prüfungsleistungen von Prüfungsteilnehmern mobil und ortsunabhängig zu übermitteln. Sie wurde für die **Fort- und Weiterbildungsprüfungen** entwickelt.

Aktuell wird die PrüferApp für den ungebundenen Aufgabenbereich der schriftlichen Prüfungen in der Berufsbildung erweitert und voraussichtlich im 3. Quartal mit dem Beruf "Eisenbahner im Betriebsdienst" pilotiert. Bei erfolgreicher Pilotierung wird dann die PrüferApp zur Abschlussprüfung Sommer 2020 für die Erfassung der ungebundenen Ergebnisse in der Berufsbildung zur Verfügung stehen.

Zur Nutzung benötigen dafür lediglich ein **mobiles Endgerät** (Smartphone oder Tablet) und eine **Benutzerkennung**, welche Ihnen von Ihrer Industrie- und Handelskammer bereitgestellt wird. Nach Bearbeitung fließen die Daten automatisch an Ihre IHK zur weiteren Auswertung und Bearbeitung.

In dieser kurzen Einführung werden Sie über die wichtigsten Funktionen der IHK PrüferApp informiert.

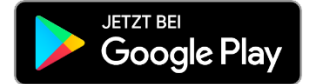

# Inhaltsverzeichnis

| 1. | Anmeldung an die IHK PrüferApp | . 2 |
|----|--------------------------------|-----|
| 2. | Auswahl der Teilnehmerdaten    | .2  |
| 3. | Ergebniserfassung              | .3  |
| 4. | Informationen über den Prüfer  | .4  |
| 5. | Synchronisieren                | .4  |
| 6. | Einstellungen                  | . 5 |

## Kontaktdaten und Support

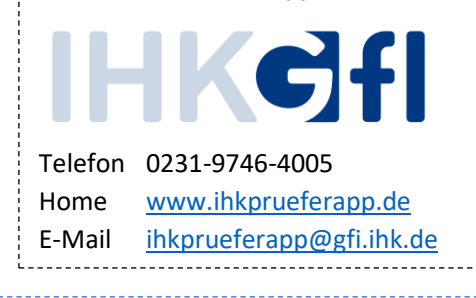

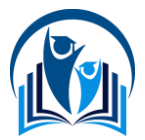

# 1. Anmeldung an die IHK PrüferApp

Nachdem Sie Ihre Zugangsdaten erhalten und die Anwendung aus dem Google PlayStore geladen haben, wird Ihnen eine Login-Maske präsentiert. Dort tragen Sie Ihre E-Mail-Adresse und das Passwort in die Felder ein und bestätigen diese Eingabe mit Klick auf den Anmelden-Knopf.

Hinweis: Bitte beachten Sie, dass Sie die Erst-Installation dort durchführen, wo Ihnen eine Internet-Verbindung zur Verfügung steht. Für das spätere Arbeiten ist diese nicht zwingend notwendig.
Im Anschluss erhalten Sie eine PIN an die von Ihnen angegebene E-Mail-Adresse. Diese tragen Sie auf der nächsten Seite ein, um das Gerät für das Arbeiten mit der IHK PrüferApp zu verifizieren. Bitte prüfen Sie auch Ihren Spam-Ordner auf den Mail-Eingang.

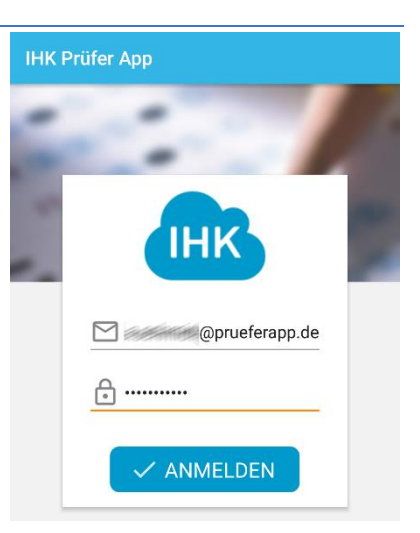

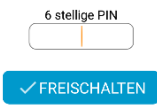

# 2. Auswahl der Teilnehmerdaten

Über den ersten Menüpunkt **IHK** wählen Sie sich in die Prüfungsdaten der Kammer ein. Sie erhalten Zugriff auf **digitale Bewertungsbögen**, in die Sie Ihre Bewertungen eingeben können. Ihre Bewertungen können Sie auch **ohne Internetverbindung** eingeben. Sobald Sie wieder mit dem Internet verbunden sind, werden die eingegebenen Daten übertragen.

## Auswahl der IHK

Wählen Sie im ersten Schritt die Kammer aus, für die Sie Daten bearbeiten wollen. Fortschrittsbalken zeigen Ihnen an, wieviel Prozent der Aufgaben bewertet wurden und wie viele Ergebnisse bereits festgestellt wurden.

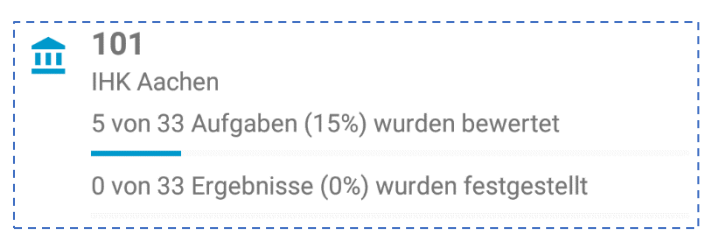

## Auswahl des Abschlusses

Danach wählen Sie den **Abschluss** aus, also z.B. den geprüften Bilanzbuchhalter in der Verordnung 2007. Auch hier sehen Sie den Fortschritt bei der Bearbeitung.

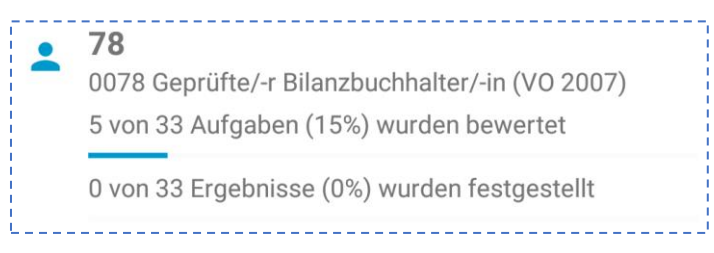

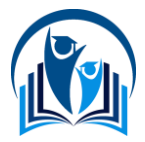

### Auswahl des Faches

In der nächsten Ansicht wird Ihnen die **Auswahl der zugehörigen Fächer** dargestellt, aus denen Sie das jeweilige Fach auswählen, welches Sie bearbeiten möchten. Die Fächer werden in Bezeichnung und Nummer dargestellt und zeigen auch den Fortschritt der Bearbeitung an.

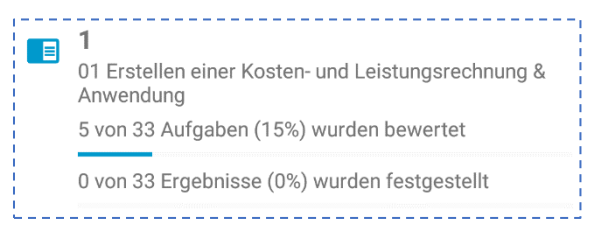

### Auswahl des Termins

Es ist möglich verschiedene Termine zu bearbeiten. Sie können den zu bearbeitenden Termin aus der Liste auswählen.

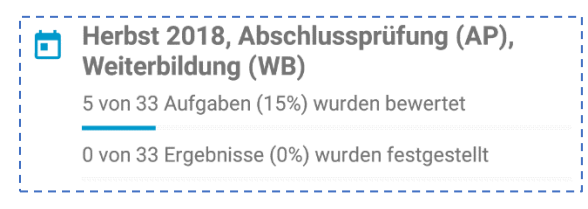

### Auswahl der Prüflinge oder Aufgaben

In der nachfolgenden Maske können Sie entweder über die Auswahl eines **Prüflings** oder über die Auswahl der **Aufgabe** ihre Bearbeitung starten. Dies hängt stark davon ab, wie Sie sich innerhalb Ihrer Kammer oder Prüfergruppe organisieren. Dafür können Sie über die Registerkarten navigieren.

Ein Fortschrittsbalken stellt den aktuellen Stand der Bearbeitung im gewählten Kontext dar.

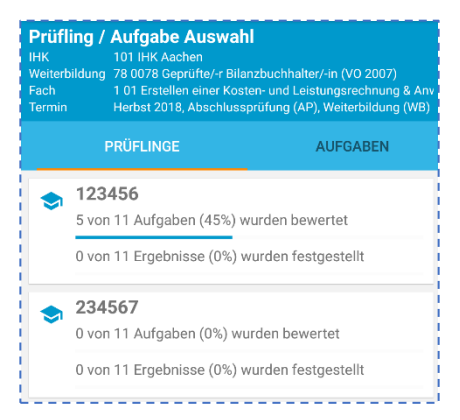

## 3. Ergebniserfassung

Die Ergebniserfassung zeigt für Ihre gewählte Auswahl (**Prüfling** oder **Aufgabe**) die Erfassungsmaske an. Dabei werden neben dem **Kontext** und **Maximalwertigkeiten** auch Ihre Eingabefelder und die Wertigkeiten anderer Erfasser dargestellt. Per Klick auf die Initialen zeigen weitere Informationen über den Prüfer an, insofern diese Daten freigegeben wurden.

#### Prüflings-Maske

Folgende Spalten werden in dieser Maske dargestellt:

- Aufgabe
- Die Maximalpunkte für diese Aufgabe
- Zwischen 3 und 6 Initialen für Prüfer
- Ergebnisspalte

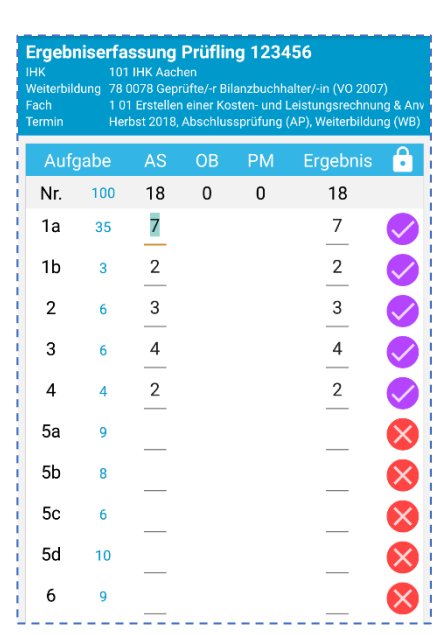

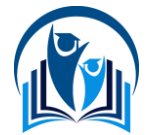

Die Ergebnisspalte wird entweder händisch oder besser über die **Ergebnisfeststellung** ermittelt. Dafür klicken Sie in der jeweiligen Zeile auf das Icon rechts.

Dabei gilt folgende Symbolik:

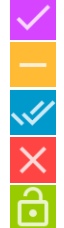

Automatisch ungleich bewertet.

Automatisch gleich bewertet.

- Händisch bewertet.
- Keine Bewertungen.
- Abgeschlossen.

Die leicht graue Zeile nach der Überschrift stellt die Summe der Aufgaben je Prüfer dar. Dies dient rein Ihrer Information und ermöglicht einen Vergleich der anderen Erfassungen. Nr. 100 18 0 0 18

## Aufgaben-Maske

Bei den Aufgaben ist die Darstellung relativ analog zu der Prüflingsdarstellung mit dem Unterschied, dass die erste Spalte die **Prüflingsnummer** darstellt. Auch die Logik der Ergebnisfeststellung ist analog zu sehen.

| Prüflin | g  | AS | OB | PM | Ergebnis | ÷            |
|---------|----|----|----|----|----------|--------------|
| Nr.     | 35 | 7  | 0  | 0  | 7        |              |
| 123456  | 35 | 7  |    |    | 7        |              |
| 234567  | 35 |    |    |    |          | $\bigotimes$ |

# 4. Informationen über den Prüfer

Klickt man auf die Initialen eines Prüfers, z.B. hier AS wird im Anschluss eine Kurzübersicht mit den Kontaktdaten des Prüfers (Name, E-Mail, Festnetz- und Mobilnummer) dargestellt. Sollte der Prüfer diese Daten in seinen Einstellungen nicht freigegeben haben, werden hier keine Daten angezeigt. Über den Menüpunkt **Zu Kontakten hinzufügen** fügen Sie den Kontakt zu Ihrem Adressbuch hinzu, über **Schließen** brechen Sie den Vorgang ab.

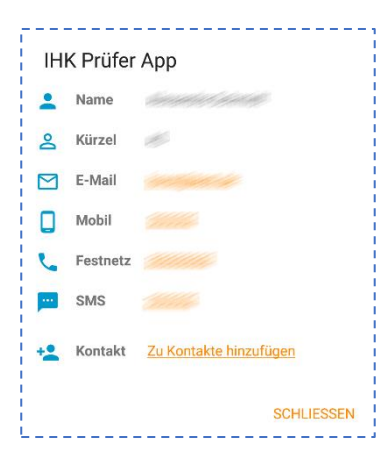

## 5. Synchronisieren

Da die IHK PrüferApp auch offline-fähig ist, damit Sie z.B. auch bei einer Zugfahrt oder bei schlechter Verbindung arbeiten können, sollten Sie die geänderten Daten regelmäßig mit dem Rechenzentrum synchronisieren. Dafür steht Ihnen die **Datensychronisierungs**-Option zur Verfügung. Wählen Sie diesen Menüpunkt aus, wenn dort eine rote Zahl steht und klicken Sie dort auf das grüne Sync-Icon rechts unten. Wenn Sie die Synchronisierung abbrechen möchten, klicken Sie auf das blaue Pfeil-Zurück-Icon links.

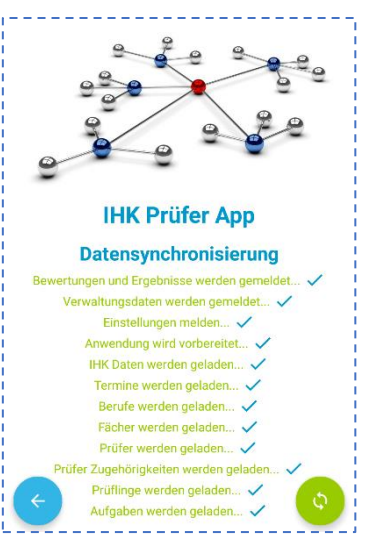

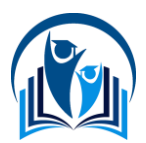

## 6. Einstellungen

Der Dialog mit den Einstellungen ermöglicht Ihnen verschiedene Anpassungen in der Verwendung und Personalisierung der Anwendung. Auch die Verwendung personenbezogener Daten können Sie hier beeinflussen.

### Allgemein

Wenn Sie in Ihrem Smartphone die biometrischen Daten verwenden, können Sie den Punkt **Passwort speichern** aktivieren. Zukünftig werden Sie zur Authentifizierung über diesen Mechanismus aufgefordert.

#### Kontaktdaten

Diese Eingabemaske ermöglicht Ihnen das Hinterlegen der anzuzeigenden Kontaktdaten. Wenn Sie diese Informationen anderen Prüfern anzeigen möchten, können Sie die jeweiligen Regler aktivieren.

Mögliche personenbezogene Daten sind:

- E-Mail Adresse
- Mobilfunk-Rufnummer
- Festnetz-Rufnummer

### Benachrichtigungen

Benachrichtigungen machen Sie auf verschiedene Ereignisse innerhalb der Anwendung aufmerksam. Über die anwendungsspezifischen Einstellungen können Sie wählen, ob Sie Benachrichtigungen haben möchten und ob diese via Vibration oder Klingelton angekündigt werden.

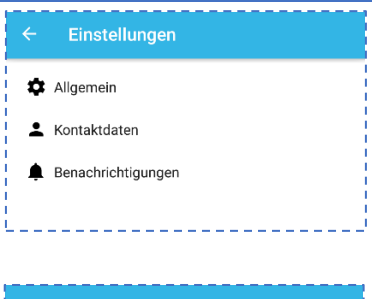

Siche

Kenr Das k dem : Anme

| Allgemein                            |                                                |                                                                                                    |  |  |  |  |  |
|--------------------------------------|------------------------------------------------|----------------------------------------------------------------------------------------------------|--|--|--|--|--|
| rheit                                |                                                |                                                                                                    |  |  |  |  |  |
| wort s<br>Cennwo<br>zugehö<br>eldung | speiche<br>ort wird r<br>origen Ko<br>vorbeleg | rn<br>nit dem Benutzernamen in<br>nto gespeichert und bei der<br>tt.                                                                                                    |  |  |  |  |  |
|                                      | ÷                                              | Kontaktdaten                                                                                                    |  |  |  |  |  |
| -                                    | E-Mail                                         |                                                                                                    |  |  |  |  |  |
| ,                                    |                                                | E-Mail Adresse                                                                                                    |  |  |  |  |  |
|                                      | <                                              | E-Mail Adresse teilen<br>Wenn Sie diese Option aktivieren, wird<br>Ihre E-Mail Adresse an das zentrale<br>System übermittelt, Alle Prüfer, die mit<br>durchführen, können sich Ihre E-Mail<br>Adresse anzeigen lassen. |  |  |  |  |  |
|                                      | Mobilfu                                        | ınk                                                                                                    |  |  |  |  |  |
|                                      | ۵                                              | Mobilfunk Rufnummer                                                                                                    |  |  |  |  |  |
|                                      | <                                              | Mobilfunk Rufnummer teilen                                                                                                    |  |  |  |  |  |
|                                      | Festner                                        | iz                                                                                                    |  |  |  |  |  |
|                                      | ر                                              | Festnetz Rufnummer                                                                                                    |  |  |  |  |  |
|                                      | <                                              | Festnetz Rufnummer teilen                                                                                                    |  |  |  |  |  |
|                                      |                                                |                                                                                                    |  |  |  |  |  |

|                       | Benachrichtigungen                          |
|-----------------------|---------------------------------------------|
| Ben                   | achrichtigungen aktivieren                  |
| <b>Klin</b> g<br>Defa | <b>gelton</b><br>ult ringtone (On The Hunt) |
| Vibr                  | ation 🥌                                     |

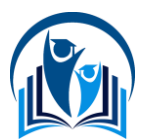